## COMPLETING YOUR ROOM CONDITION REPORT (RCR)

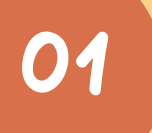

#### LOGIN TO YOUR STUDENT PORTAL AT HTTPS://HARRISTUBMAN.COM/CURRENT-RESIDENTS/

THEN SELECT INSPECTION AND YOUR CURRENT ROOM

| []            | Harris Tubman - Unit 13SA (Leasing Office) Harris Hall |                |                 |             |                                |     |
|---------------|--------------------------------------------------------|----------------|-----------------|-------------|--------------------------------|-----|
| Property Boss | INSPECTION                                             |                |                 |             |                                |     |
| 😭 Lease       |                                                        |                |                 |             |                                |     |
| Contacts      |                                                        |                |                 |             |                                |     |
| Documents     | ↓ Number                                               | 🕁 Assigned To  | 🕹 Schedule Date | Description | ↓ Status                       |     |
| E Work Orders | R0013869                                               | Tubman, Harris | 10/05/2023      |             | Open                           |     |
| ₽ Inspection  |                                                        |                |                 |             | Rows per page: 10 0 1 - 1 of 1 | < > |
|               |                                                        |                |                 |             |                                |     |

| Property Boose Property Boose Property |
|----------------------------------------------------------------------------------------------------|
|                                                                                                    |

# 03

#### HERE YOU CAN SELECT THE CONDITION OF ALL ASPECTS OF THE ROOM

PRESSING 'NOTE' ALLOWS YOU TO ADD MORE INFORMATION AND PICTURES IF NECESSARY

| Dan Low       | Harris Tubman - Unit 135 | A (Leasing Office) Harris Hall          | Q |
|---------------|--------------------------|-----------------------------------------|---|
| Property Boss | ← INSPECTION - I         | R0013869                                |   |
| 📽 Lease       |                          |                                         |   |
| Contacts      | Bathroom                 | Mark All As Good                        |   |
| Decomate      | Bedroom                  | Door                                    |   |
| Contrainers.  |                          | 🔿 Good 💿 Note 🔿 Regulir 🔿 N/A           |   |
| Work Orders   |                          | Notes *                                 |   |
| Inspection    |                          |                                         |   |
|               |                          | 2000_                                   |   |
|               |                          | Capture or Browse Photos                |   |
|               |                          |                                         |   |
|               |                          | Max file size: 15 MB, accepted jpg.     |   |
|               |                          | jorg git ong heir, Maximum inages:<br>5 |   |
|               |                          | Upload                                  |   |
|               |                          |                                         |   |
|               |                          | Shower                                  |   |
|               |                          | ◯ Good ◯ Note ◯ Regair ◯ N/A            |   |
|               |                          |                                         |   |
|               |                          | Tollet                                  |   |
|               |                          | Good Note Repair NIA                    |   |
|               |                          |                                         |   |

### 04

#### ONCE COMPLETED, YOU WILL BE PROMPTED FOR A SIGNATURE, SIGN, AND YOUR DONE!

ONCE SUBMITTED YOUR RCR WILL BE REVIEWED BY STAFF AND ANY REVISIONS OR UPDATES WILL BE MADE IF NEEDED

| Harris Tubman - Unit 13SA (Leasing Office) Harris Hall |  |  |  |
|--------------------------------------------------------|--|--|--|
| ← INSPECTION - R0013870                                |  |  |  |
| Agreement                                              |  |  |  |
| 1 1 1 1                                                |  |  |  |
| dall                                                   |  |  |  |
| / )                                                    |  |  |  |
|                                                        |  |  |  |
| Clear Signature Submit Black To Inspection             |  |  |  |
|                                                        |  |  |  |
|                                                        |  |  |  |